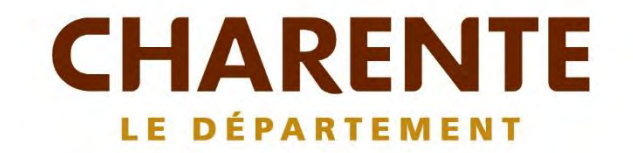

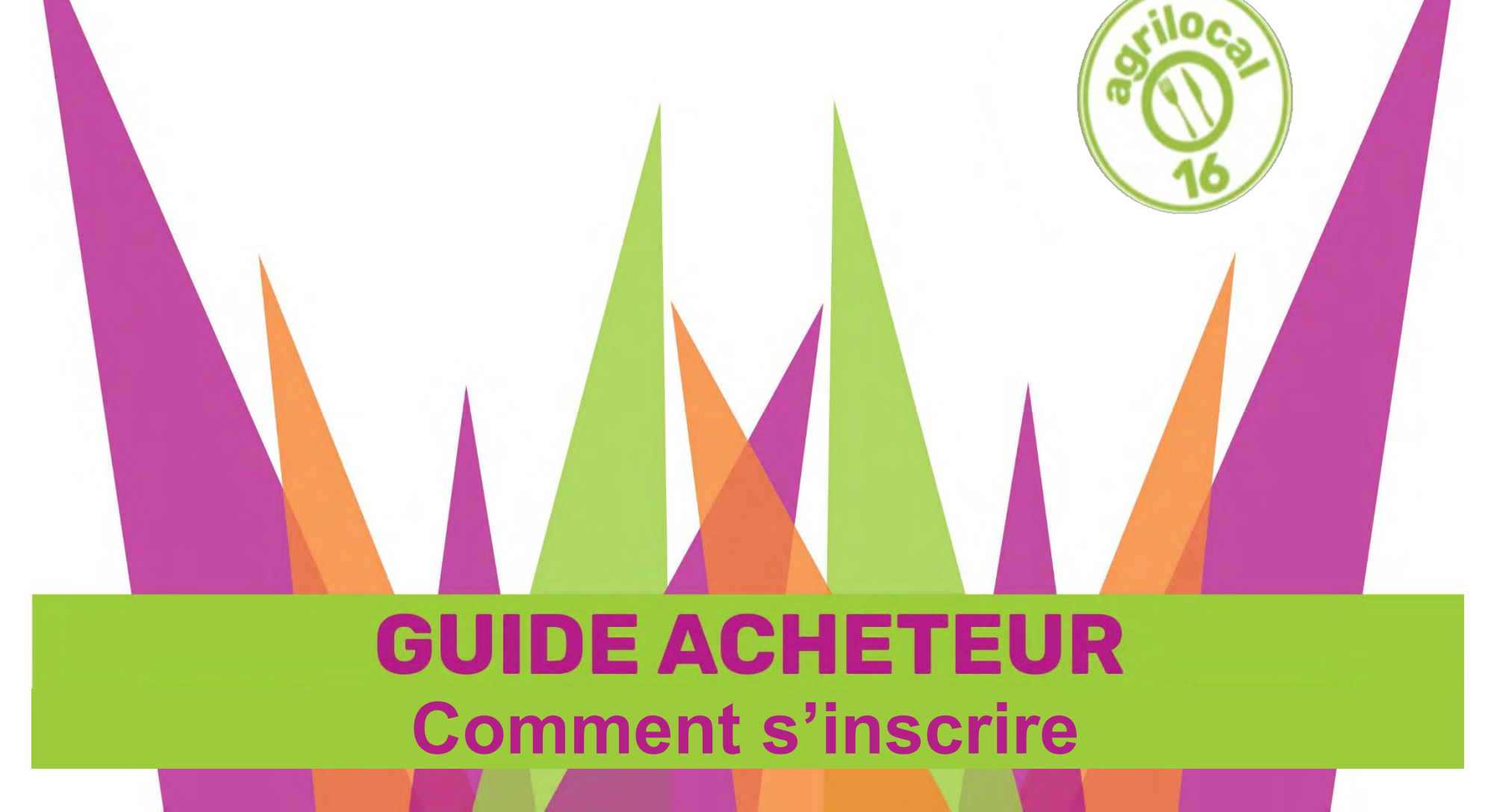

# Comment ça marche

Grâce à un module original de géolocalisation automatique, Agrilocal organise une liaison directe entre établissements publics (collèges, maisons de retraite, écoles, hôpitaux, communauté de communes etc.) et fournisseurs (Producteurs et Entreprises Locales) d'un même bassin de vie.

Plusieurs Modules de commande sont disponibles pour les acheteurs :

Gré à Gré Commande ponctuelle

### □ Marché à Bon de Commande

*Commande sur une période de temps définie avec émission de bons de commande sans remise en concurrence (Période, volume et prix fixe)* 

### □ Accord Cadre

*Commande sur une période de temps définie, avec une remise en concurrence régulière de fournisseurs présélectionnés* 

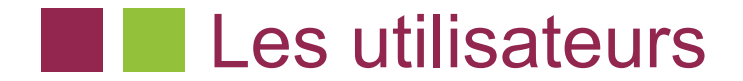

### Les Acheteurs:

### <u>Acheteurs Publics</u>

Concerne les acheteurs de la restauration collective publique localisés dans le département :

- Collèges
- Maisons de retraite
- Lycées agricoles
- Services à la personne
- Cantines scolaires (Communautés de communes, communes, associations)
- Etc.

### <u>Restaurants Privés</u>

Concerne la commande privée des établissements du secteur touristique qui sont déjà engagés dans des démarches de qualité du type Logis de France, Maître Restaurateur, Tourisme et Terroir, Fait maison, etc.

- Hôtels
- Restaurants
- Villages vacances

### Les Fournisseurs:

#### • **Producteurs**:

Concerne tous les producteurs agricoles géolocalisés dans la base de données gérée par le Département

#### • <u>Artisans :</u>

Artisans bouchers et boulangers... en mesure de présenter une garantie au niveau de la traçabilité des produits

#### • Entreprises Locales:

Agrilocal est ouvert aux Entreprises du département en mesure de présenter une garantie au niveau de la traçabilité des produits.

Parmi ces entreprises, on compte notamment les coopératives, grossistes et autres entreprises agroalimentaires.

• <u>Autres:</u>

Concerne tous les établissements non inscrits dans une des 3 catégories précédentes ou en attente de catégorisation.

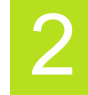

# La page d'accueil

La Page d'accueil concerne tous les utilisateurs (fournisseurs, acheteurs)

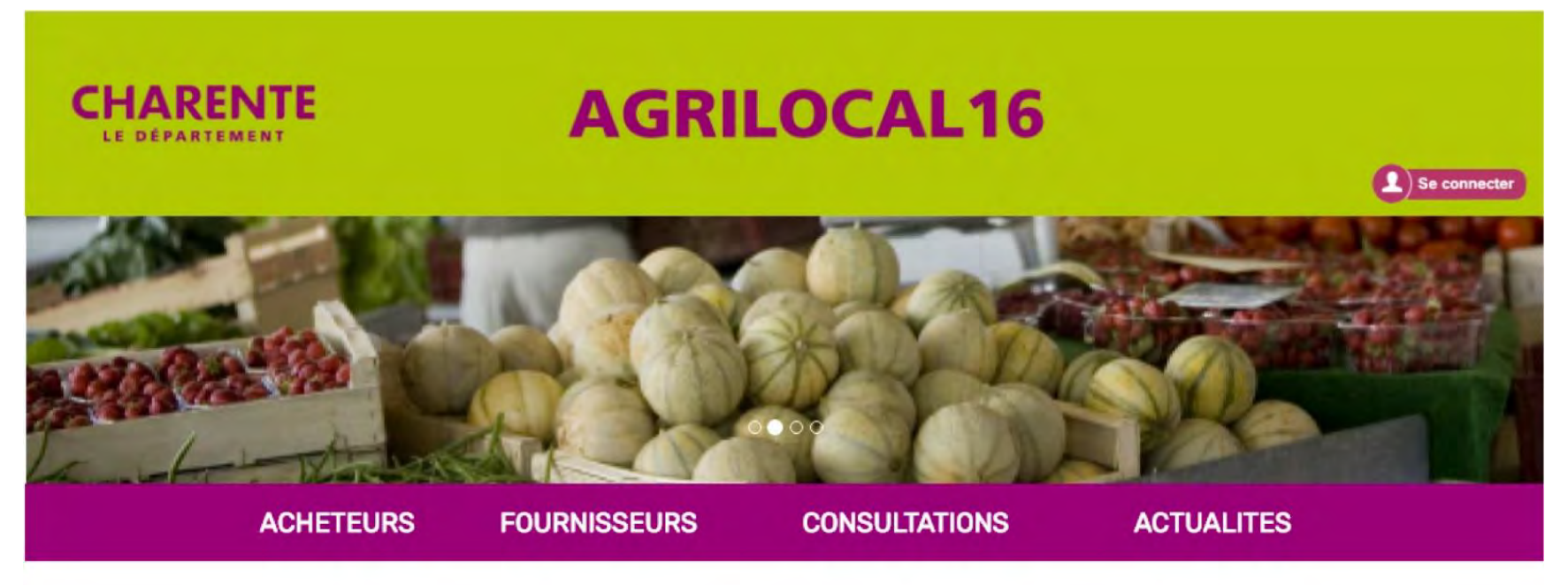

### Disponibles en libre accès sur cette page:

- L'accueil : met en avant les derniers points d'actualité
- Acheteurs / fournisseurs : est un espace d'informations générales pour ces 2 types d'utilisateurs
- Consultations : liste des consultations en cours sur Agrilocal
- Actualités : recueil de toutes les actus du site

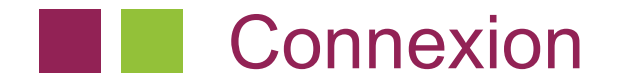

### La partie connexion pour l'ensemble des utilisateurs se situe en haut à droite de la page d'accueil

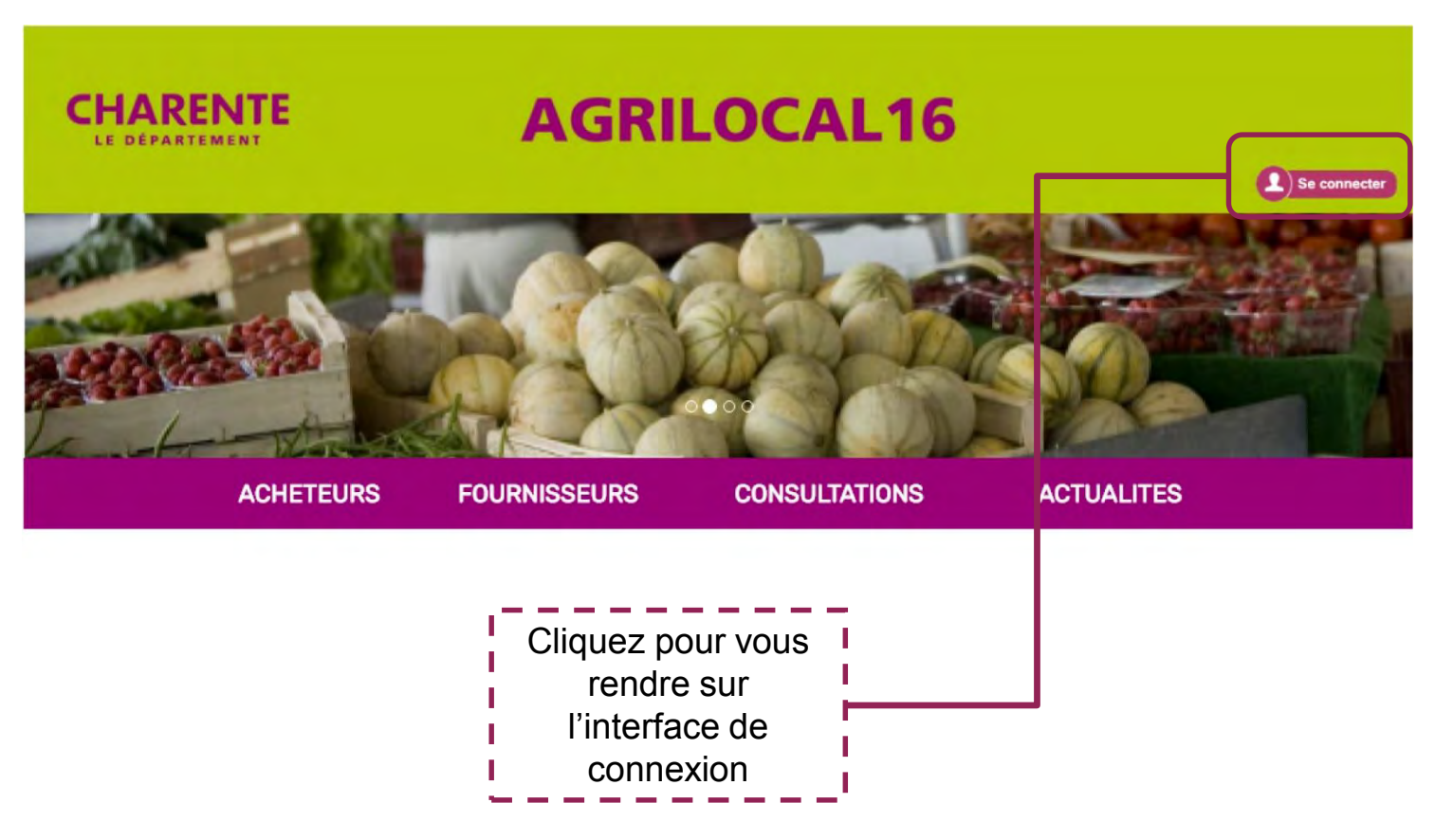

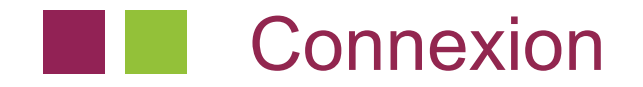

La connexion sur Agrilocal V2 renvoie vers une interface de connexion qui permet la saisie des identifiants ou la création d'un compte.

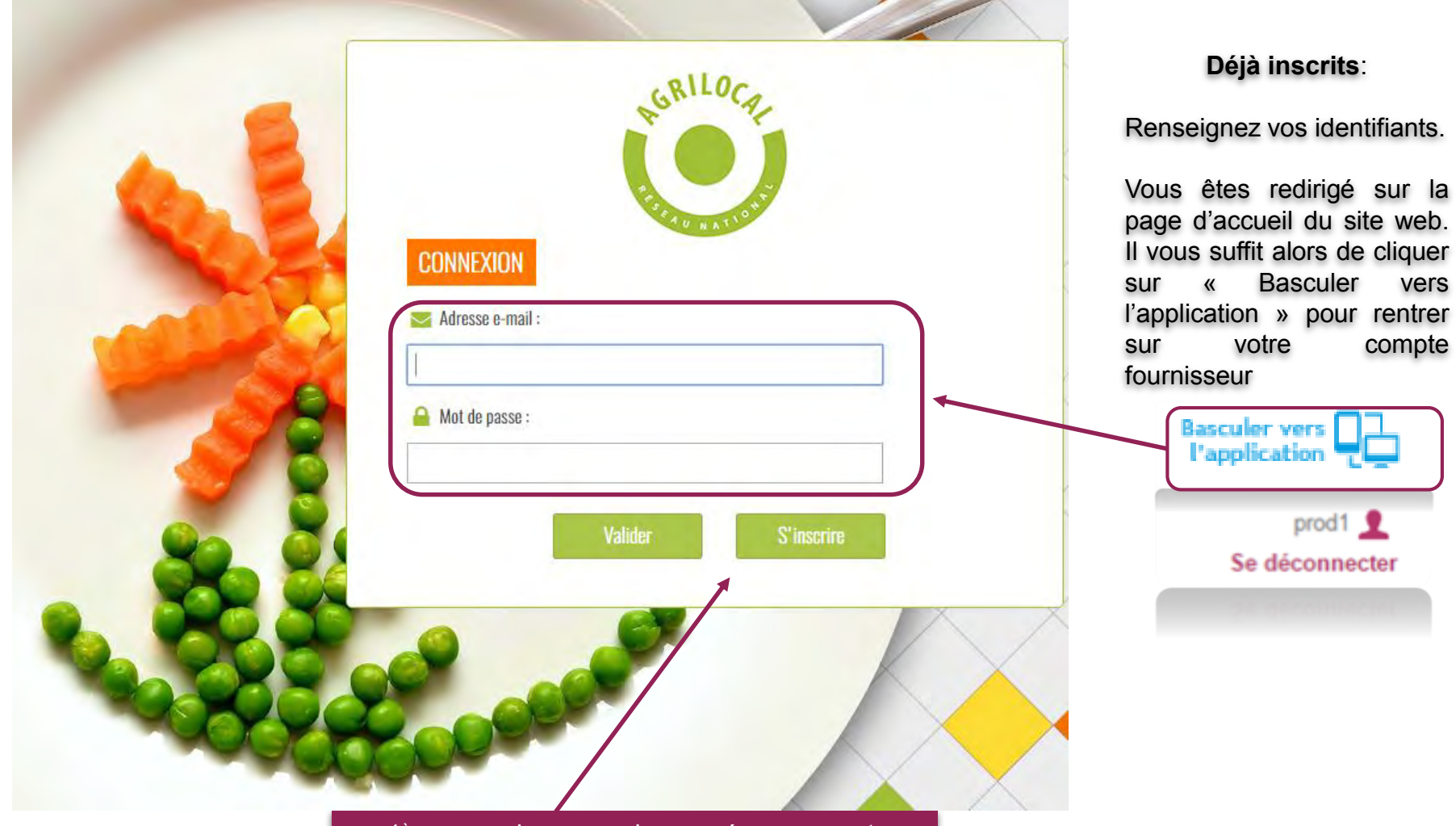

1<sup>ère</sup> connexion: vous devez créer un compte avant de pouvoir répondre aux consultations

## Connexion - Inscription

Le formulaire d'inscription vous permet de créer votre compte fournisseur sur la base d'un numéro SIRET unique.

| Information inscription |                                      |                                                               |                                       |                                    | Ma                                 | squer      |
|-------------------------|--------------------------------------|---------------------------------------------------------------|---------------------------------------|------------------------------------|------------------------------------|------------|
| Email                   | exemple@agrilocal.fr                 |                                                               |                                       |                                    | Voici vos                          | futurs     |
| Mot de<br>passe         | Mot de passe<br>Minimum 6 caractères |                                                               |                                       |                                    | connexior                          | s de<br>1. |
| Application             | ) Fournisseur 🔘 Acheteur             |                                                               |                                       |                                    |                                    |            |
| N° Siret                | N° Siret                             |                                                               |                                       |                                    |                                    |            |
|                         | Suivant                              |                                                               |                                       |                                    |                                    |            |
|                         |                                      | Renseignez le<br>établissement.                               | numéro                                | Siret                              | de votre                           |            |
|                         |                                      | Remarque: Ce SIF<br>reconnu dans la ba<br>qui s'appuie sur la | RET peut ê<br>ase de don<br>base INSE | tre autor<br>née de la<br>E nation | natiquement<br>a plateforme<br>ale |            |

# Connexion - Inscription

Le formulaire d'inscription vous permet de créer votre compte acheteur sur la base d'un numéro SIRET unique.

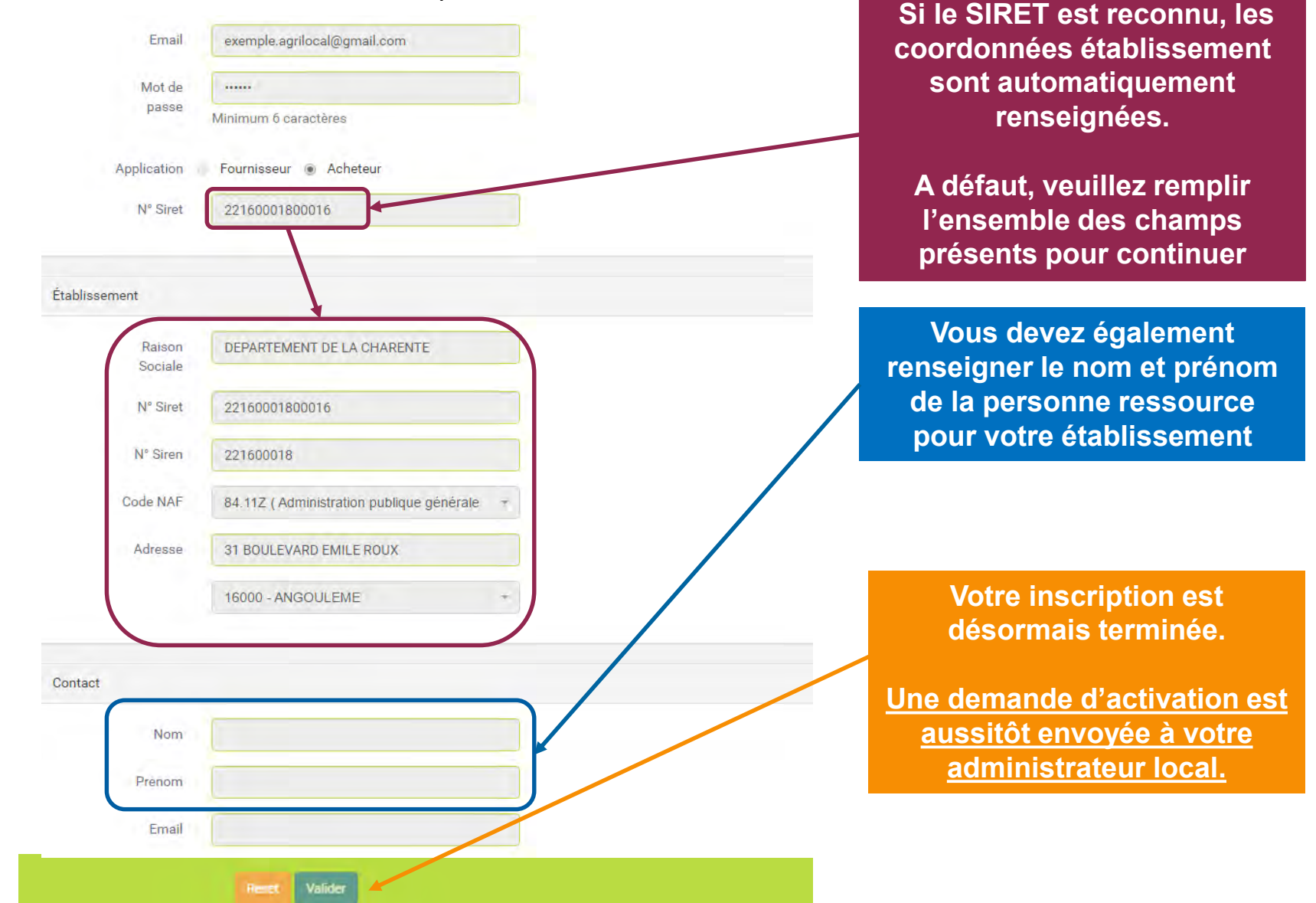

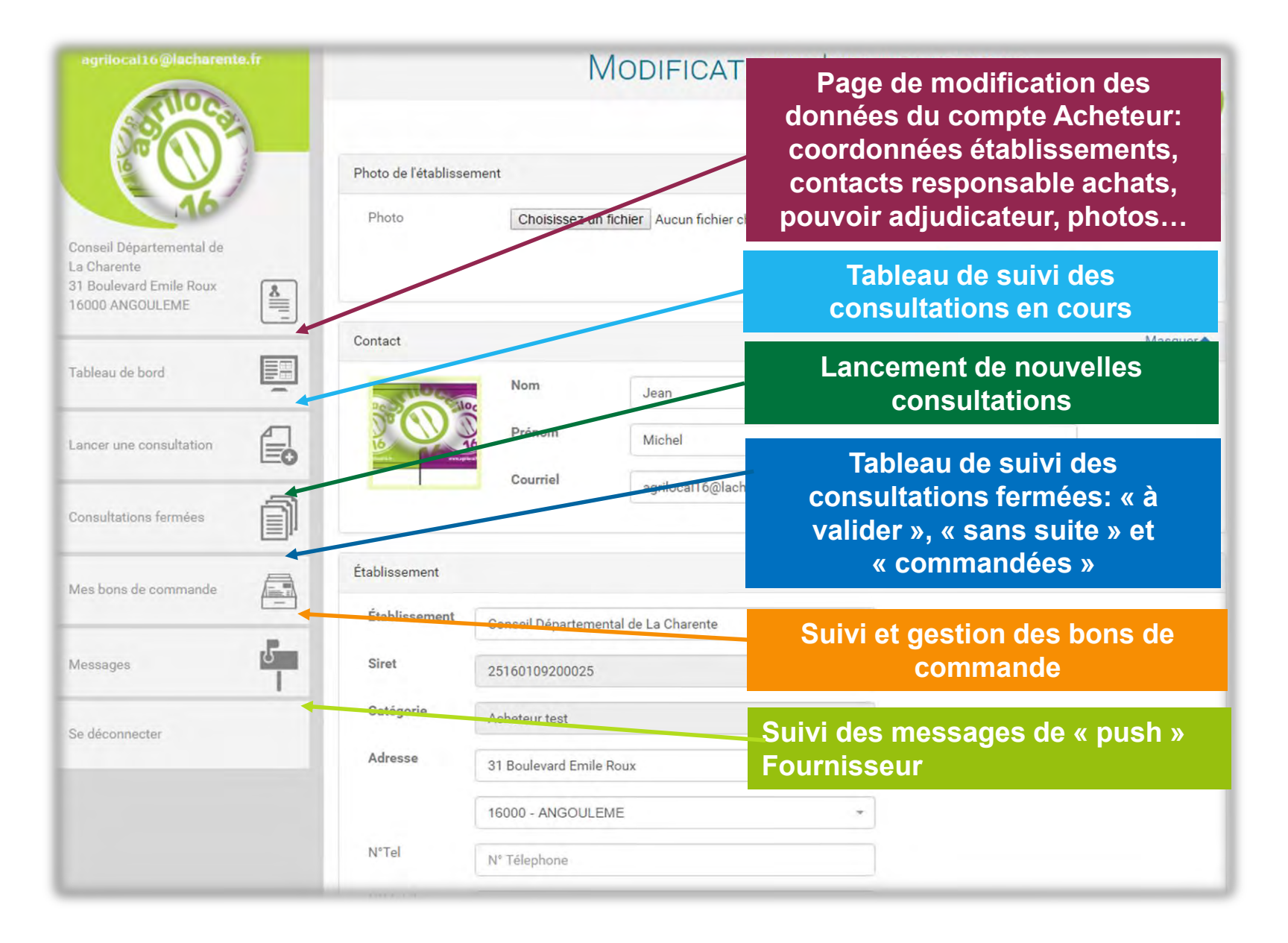

| agrilocal16@lacharente.fr                                                             | MODIFICATION D'UN ACHETEUR    |                       |                              |                      |              |  |
|---------------------------------------------------------------------------------------|-------------------------------|-----------------------|------------------------------|----------------------|--------------|--|
| Slioca                                                                                |                               |                       |                              | Ajouté le 09/10/2017 | $\mathbf{O}$ |  |
| 16                                                                                    | Photo de l'établisse<br>Photo | ment<br>Choisissez un | Importer un<br>de l'établiss | e photo<br>sement    |              |  |
| Conseil Départemental de<br>La Charente<br>31 Boulevard Emile Roux<br>16000 ANGOULEME |                               |                       |                              | Valider la photo     |              |  |
| Coordonnées de la                                                                     | Contact                       |                       |                              |                      | Masquer      |  |
| pour Agrilocal dans                                                                   | siloca                        | Nom                   | Jean                         |                      |              |  |
| l'établissement.                                                                      |                               | Prénom                | Michel                       |                      |              |  |
| Attention: le mail inscrit<br>dans Contact sert au<br>suivi des consultations.        | 10                            | Courriel              | agrilocal16@lacharente.fr    |                      |              |  |
| Mes bons de commande                                                                  | Établissement                 |                       |                              |                      | Masquer      |  |
|                                                                                       | Établissement                 | Conseil Départeme     | ntal de La Charente          |                      |              |  |
| Messages                                                                              | Siret                         | 25160109200025        |                              | 1                    |              |  |
| Se déconnecter                                                                        | Catégorie Acheteur test       |                       |                              |                      |              |  |
|                                                                                       | Adresse                       | 31 Boulevard Emile    | Roux                         |                      |              |  |
|                                                                                       |                               | 16000 - ANGOULE       | ME *                         |                      |              |  |
|                                                                                       | N°Tel                         | N° Télephone          |                              |                      |              |  |

| agniocal 16@lacharente.fr                          | Établissement                      |                                      |               |           |                  | Masquer                  |                         |                                               |
|----------------------------------------------------|------------------------------------|--------------------------------------|---------------|-----------|------------------|--------------------------|-------------------------|-----------------------------------------------|
| 202 -                                              | Etablissement                      | Conseil Départemental de La Charente |               |           |                  |                          |                         |                                               |
|                                                    | Siret                              | 25160109200                          | 0025          |           |                  |                          |                         |                                               |
| Donseil Départemental de                           | Catégorie                          | Acheteur test                        |               |           |                  |                          |                         |                                               |
| a Charente 31 Boulevard Emile Roux 16000 ANGOULEME | Adresse                            | 31 Boulevard                         | Emile Roux    |           |                  |                          |                         |                                               |
| Coordonnées                                        | X                                  | 16000 - ANG                          | OULEME        |           | ,                |                          |                         | Effectif total de                             |
| générales de                                       | N°Tel                              | N° Télephone                         |               |           |                  |                          | l'établissement         |                                               |
|                                                    | N°Mobile                           | N° Mobile                            |               |           |                  |                          |                         |                                               |
|                                                    | N°Fax                              | N° Fax                               |               |           |                  |                          |                         |                                               |
| Nb repas/jour                                      | Nombre de repas                    | moyen                                | 500           | Effectifs |                  | 1000                     |                         |                                               |
|                                                    | Restauration coll                  | ective                               |               | Site Web  |                  | https://www.lacharente.f | ir/                     |                                               |
| pour ne plus être                                  | Contactable                        |                                      |               |           |                  |                          | Pour les                | acheteurs ayant                               |
| contacté par les<br>fournisseurs                   | Dema                               | ander l'applicatio                   | n fournisseur |           |                  |                          | égalemei<br>(ex: les ly | nt un statut fournisseur<br>/cées agricoles). |
| Se déconnecter                                     | Responsable des ac                 | chats                                |               |           |                  |                          |                         | Masquer                                       |
|                                                    | Nom                                | Bastier                              |               |           | Adresse          | Boulevard Emile Roux     |                         |                                               |
|                                                    | Demander l'application fournisseur |                                      |               |           | 16000 - ANGOULEM | E +                      |                         |                                               |
|                                                    |                                    |                                      |               |           | N°Tel            | N° Téléphone             |                         |                                               |

| agrilocal 16@lacharente.fr                               | Nestauranen en                 | Meetive L                         | SILE VIED. | https://www.lacharente.fr/                                            |  |  |  |  |  |
|----------------------------------------------------------|--------------------------------|-----------------------------------|------------|-----------------------------------------------------------------------|--|--|--|--|--|
| arilo ca                                                 | Contactable<br>Den             | Canader l'application fournisseur |            |                                                                       |  |  |  |  |  |
| Contact du responsable                                   | Responsable des achats Masquer |                                   |            |                                                                       |  |  |  |  |  |
| d'achat. Plus possibilité<br>d'ajouter d'autres mails de | Nom                            | Jean                              | Adresse    | Boulevard Emile Roux                                                  |  |  |  |  |  |
| contact en interne                                       | Prénom                         | Michel                            |            | 16000 - ANGOULEME -                                                   |  |  |  |  |  |
| Nb: c'est à titre<br>d'information pour le               | Courriel                       | agrilocal16@lacharente.fr         | N°Tel      | N° Téléphone                                                          |  |  |  |  |  |
| fournisseur. Ces mails ne                                | Courriel 2                     | Courriel 2                        | N°Mobile   | TTENTION: Ces 2 adresses                                              |  |  |  |  |  |
| reçoivent pas les<br>informations en doublon             | Cournel 2                      | Courriel 3                        | re<br>n    | eçoivent également les mails de<br>otifications. Cela permet de faire |  |  |  |  |  |
| Consultations fermées                                    | Pouvoir adjudicate             | eur                               | p s        | uivre l'info en interne à toutes les<br>ersonnes concernées.          |  |  |  |  |  |
| Coordonnées du pouvoir                                   | Nom                            | Jean                              | Advesse    | Boulevard Emile Roux                                                  |  |  |  |  |  |
| adjudicateur: Chef<br>d'établissement, Maire,            | Prénom                         | Paul                              |            | 16000 - ANGOULEME *                                                   |  |  |  |  |  |
| Gestionnaire, Directeur,                                 | Courriel                       | agrilocal16@lacharente.fr         | N°Tel      | 0545454545                                                            |  |  |  |  |  |
|                                                          | Courriel 2                     | Courriel 2                        | N°Mobile   | 0607080910                                                            |  |  |  |  |  |
|                                                          | Courriel 3                     | Courriel 3                        |            |                                                                       |  |  |  |  |  |
| ATTENTION: pensez à valider vos modifications            |                                |                                   |            |                                                                       |  |  |  |  |  |

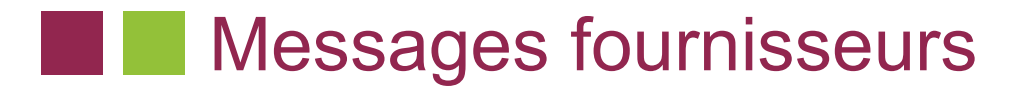

# Vous retrouvez ici l'historique des messages fournisseurs. A noter que l'ensemble de ces messages vous sont envoyés également par mail.

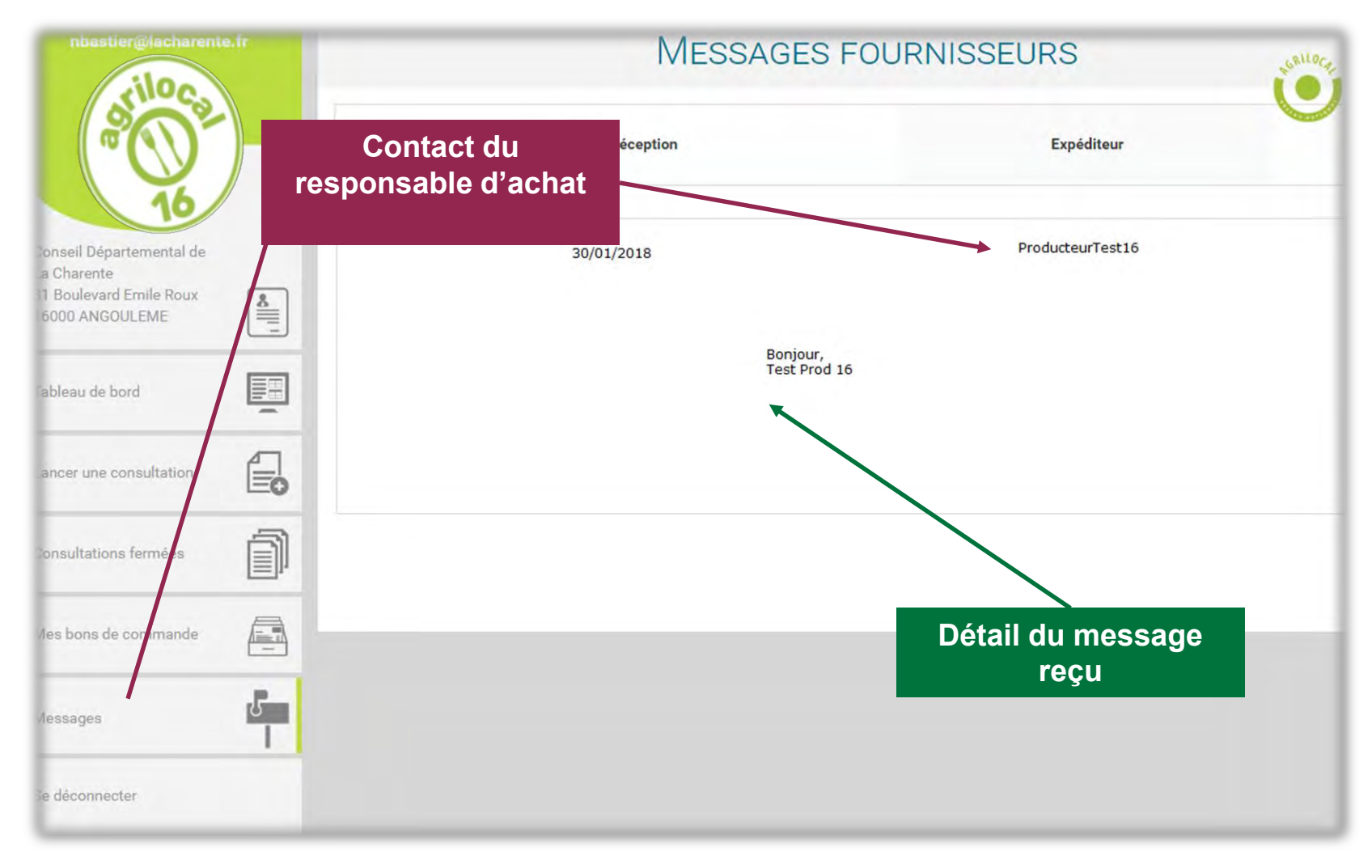

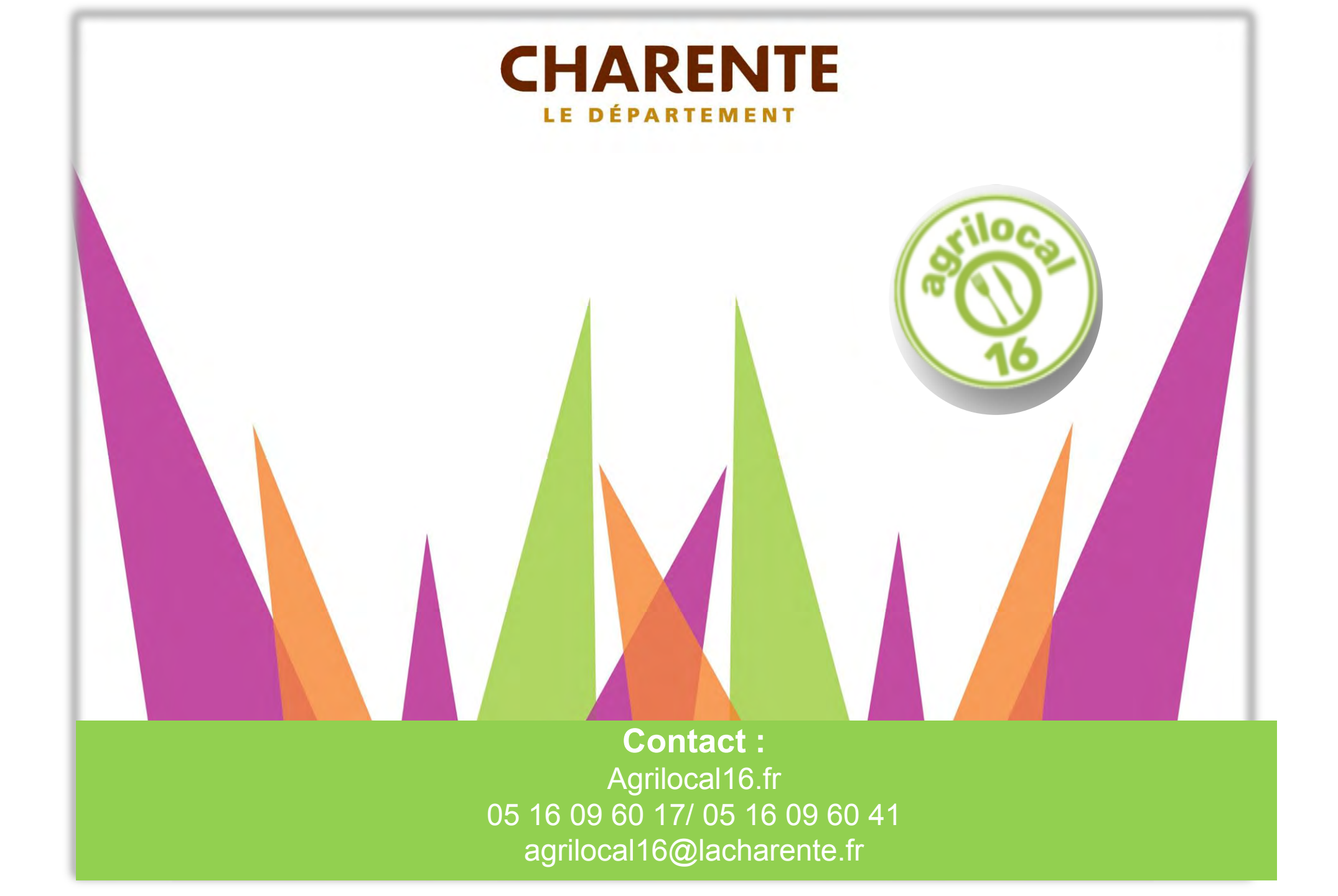